## パソコンからログインする手順

※デバイスやバージョンによってはZoomの表示が異 なる場合があります。

※この画面は最新のものと違う場合があります。

(第 39 回学会の画面を利用しています)

ログインされた後、「メインプログラム」へ進みます。

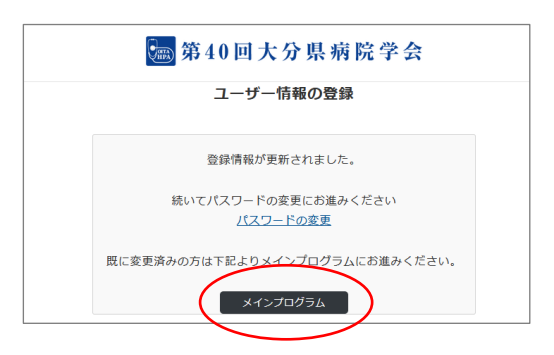

「ライブ配信はこちら」をクリックして下さい。

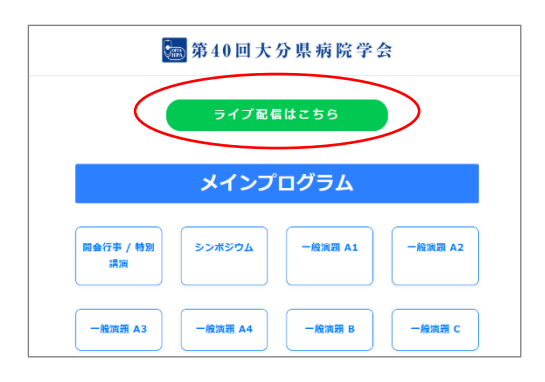

「キャンセル」もしくは「ミーティングに参加」をク リック。

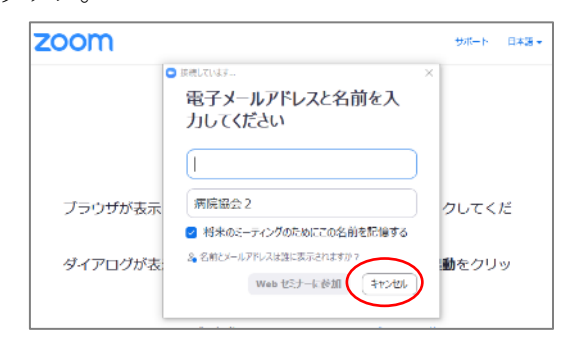

## 「ブラウザから参加して下さい」をクリック。

| プ  | ラウザが表示しているダイアログの <b>リンクを開く</b> をクリックしてください<br>マログがままされたい場合は、NITのマ <b>ニーティングを</b> 開動をクリックして、 |
|----|---------------------------------------------------------------------------------------------|
| 91 | アロクが表示されない場合は、以下のミ <b>ニティングを問題</b> をクリックして、<br>ださい。                                         |
|    | ミーディングを起動                                                                                   |
|    | Zoomクライアントをインストールしてい <del>いいなですがす うすべだい。ロードする</del>                                         |
|    | Zoomクライアントで回知が発生していますか?ブラウザから使加してください                                                       |

お名前を記入され、「参加」をクリック。

| ミーティングに参加する         |                                          |  |  |  |
|---------------------|------------------------------------------|--|--|--|
| お名前                 |                                          |  |  |  |
| 大分県病院協              | 3会2                                      |  |  |  |
| ☑ 今後のミーテ            | イングのためにこの名前を記憶させる                        |  |  |  |
| 「参加」 をクリ<br>シーステートメ | ックすると、当社のサービス利用規約とプライバ<br>ントに同意したことになります |  |  |  |
|                     | 参加                                       |  |  |  |

## 11月 20日はここから LIVE 配信が聴講できます。

| zoom                                | ミーティングに参加する    | ミーティングを開始する | • 9インイン | サインアップは無料です |  |  |  |  |
|-------------------------------------|----------------|-------------|---------|-------------|--|--|--|--|
|                                     |                |             |         |             |  |  |  |  |
|                                     |                |             |         |             |  |  |  |  |
| ウェビナーはSun, Nov 28に対してスケジューリングされています |                |             |         |             |  |  |  |  |
| 間給 9:00 午後                          |                |             |         |             |  |  |  |  |
| 大分型病院学会                             |                |             |         |             |  |  |  |  |
|                                     | ホストの場合は、サインインし | てこのウェビナーを開始 | してください  |             |  |  |  |  |
|                                     |                |             |         |             |  |  |  |  |

WEB 学会のページから離れる場合は、必ずログアウトして下さい。ログアウトボタンは、メインプログラムページ、他に設置されています。

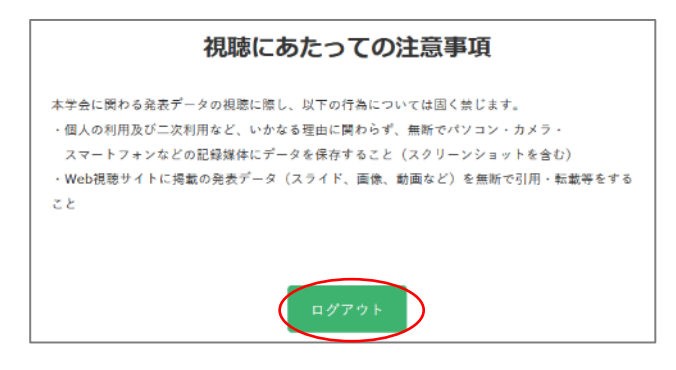

ログアウトせずに終了すると、再度ログインしようと しても下記のような表示になり、ログインできません。 その際は 30 分以上たってから再度お試しください。

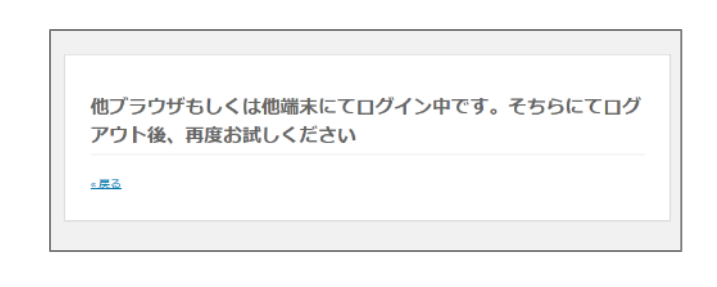